## Zamawianie dokumentów do wypożyczenia z magazynu

Wejdź na stronę biblioteki <u>www.bg.umw.edu.pl</u>

Wybierz Katalog Biblioteki UMW OPAC.

| -            |                                                                            | BIBLIO<br>UNIWERSYTETU<br>WE WROCŁAWIU | TEKA<br>Medycznego                                   | ₩                            |                   |        | •••                                 | 0 2                          |  |
|--------------|----------------------------------------------------------------------------|----------------------------------------|------------------------------------------------------|------------------------------|-------------------|--------|-------------------------------------|------------------------------|--|
| 0            | UWAGA! Godziny otv                                                         | warcia Biblioteki Ul                   | MW w okresie wakacyjnym: (3 lipca – 3                | 0 września 2023r.)           |                   |        |                                     |                              |  |
| [ <u>···</u> | Impact Factor 2022                                                         |                                        |                                                      |                              |                   |        |                                     |                              |  |
| Ç            | Instrukcja gromadze                                                        | enia danych w PPM-                     | UMW – wystąpienie prof. Piotra Dzięgi                | ela                          |                   |        |                                     |                              |  |
| [ <u>···</u> | UWAGA! Czasopisma                                                          | a wycofane z Web o                     | fScience                                             |                              |                   |        |                                     |                              |  |
| Ç            | • Organizacja pracy Bi                                                     | iblioteki UMW                          |                                                      |                              |                   |        |                                     |                              |  |
|              | USŁUGI                                                                     | E-ZASOBY                               | OCENA DOROBKU -                                      | OPEN ACCESS                  | O BIBLIO          | TECE - |                                     | FILIA                        |  |
|              |                                                                            |                                        |                                                      |                              |                   |        |                                     |                              |  |
|              | STUDENCI                                                                   |                                        | DOKTORANCI                                           | PRACOWNIC                    | CY .              |        | GOŚCIE                              |                              |  |
|              | STUDENCI<br>Multiwyszukiwarka<br>wpisz hado przedmiotowe, to<br>ROUK LÓDRY | Wszystkie zasoby<br>yęci lub autora    | DOKTORANCI<br>Zasoby elektroniczne Katalog Bibliotek | PRACOWNIC<br>LISTA AZ<br>WIF | TUALNA<br>YTELNIA | 1      | GOŚCIE<br>Sz<br>Pols<br>Plat<br>Med | ukaj<br>ka<br>forma<br>yczna |  |

Wybierz opcję **Loguj** znajdującą się w prawym górnym rogu ekranu.

| BIBLIOTEKA UM WROCŁAW | teka UMW                          |                                        |                              | ₩ • 6<br>NBV2 | Loguj |
|-----------------------|-----------------------------------|----------------------------------------|------------------------------|---------------|-------|
|                       | Wyszukiwanie złożone Wyszukiwanie | e szybkie Historia wyszukiwań          |                              | _ /           |       |
|                       | 1. Tytuł / Title                  | v<br>v                                 | 1 . 8 1                      |               |       |
|                       | 3. Serie / Series                 |                                        |                              |               |       |
|                       | Zaznacz/Odznacz wszystkie         | ×                                      | <u> </u>                     |               |       |
|                       | 🗹 📔 Książka                       | 🗹 📆 Wydawnictwo ciągłe                 | 🗹 🖓 Dodatek do czasopisma    |               |       |
|                       | 🔽 😂 Stare Druki                   | 🗹 🛞 Eksponaty (Materiały alternatywne) | 🔽 📓 Materiały ikonograficzne |               |       |
|                       | Materiały różnorodne (D2S-y)      | Rekopisy                               | 🔽 🔕 Dokument elektroniczny   |               |       |
|                       | 🗹 🚯 Filmy                         |                                        |                              |               |       |
|                       |                                   | Szukaj                                 |                              |               |       |
|                       |                                   |                                        |                              |               |       |

Wpisz swój login i hasło, wybierz OK.

UWAGA: loginem jest imię.nazwisko (małe litery, bez polskich znaków) lub numer konta bibliotecznego, hasło stworzone samodzielnie podczas rejestracji.

| BIBLIOTEKA UM WROCŁAW                                                                                                    |                                                                                                    | 🔜 👻 🔓 Loguj |
|----------------------------------------------------------------------------------------------------|----------------------------------------------------------------------------------------------------|-------------|
| Stategoldek um kaladola<br>Stategoldek um kaladola<br>Stategoldek um kaladoldek um kaladola<br>Stategoldek um kaladola<br>Stategoldek um kaladola<br>Stategoldek um kaladoldek um kaladoldek um | Normalie skolone Wyszakowanie szytékie Historia wyszakowani Aut Tite V S 1 Autoria wyszakowani S V S 1 Autoria V S 1 Autoria V S |             |
| 133<br>[33]<br>[42]                                                                                                    | Addition / Market         I         V         I         I                                                                                                    |             |
|                                                                                                    | Alezădea<br>Kataza<br>Sasta Dav<br>Maletator<br>Finny<br>Wprowadź dane (nr konta oraz hasło)<br>Numer katyc:<br>Hasło:<br>K                                                                                                    |             |
|                                                                                                    | udentefisionalise fundament i unificatione en el 📶 ᡣ Londo                                                                                                    |             |

Wpisz interesujące Cię dane i wybierz opcję **Szukaj**. Możesz wyszukiwać po wielu indeksach (m.in. tytuł, autor, przedmiot) korzystając z łączenia warunków:

i – wynikiem będą rekordy spełniające wszystkie podane warunki,

lub – wynikiem będą rekordy spełniające przynajmniej jeden z podanych warunków,

**oprócz** – wynikiem będą rekordy spełniające warunek podany w pierwszym oknie, a niespełniające warunku podanego w drugim oknie wyszukiwawczym.

W tym miejscu można również zawęzić wyniki do rodzaju dokumentu (np. same książki) oraz wyszukać tylko te dokumenty, które są możliwe do wypożyczenia.

|                                 |                                        |                                          |                            | 🔜 💌 🔒 Wyłoguj |
|---------------------------------|----------------------------------------|------------------------------------------|----------------------------|---------------|
| Szukaj wg 🔊 Nowości 🧊 Strategia | 🔹 Konto 💐 Zamówienia 💐 Zaproponuj zaku | ip 🔛 Biblioteka UMW                      |                            | A 🕹 🗳 🖬 🛛     |
|                                 | Wyszukiwanie złożone Wyszukiwani       | ie szybkie Historia wyszukiwań           |                            |               |
| -                               | 2. Autor / Author<br>3. Serie / Series | v v                                      | i si                       |               |
|                                 | 4. Przedmiot / Subject                 | Wyszukaj egzemplarze, które mogę zamówić | s i                        |               |
|                                 | Zaznacz/Odznacz wszystkie              |                                          |                            |               |
|                                 | 🗹 📔 Książka                            | Vydawnictwo ciągle                       | 🔽 🖓 Dodatek do czasopisma  |               |
|                                 | Stare Druki                            | Eksponaty (Materiały alternatywne)       | 🛃 Materiały ikonograficzne |               |
|                                 | 🗹 💭 Materiały różnorodne (DŻS-y)       | 🗹 🞯 Rękopisy                             | Dokument elektroniczny     |               |
|                                 | 🗹 🚳 Filmy                              |                                          |                            |               |
|                                 |                                        | Szukaj                                   |                            |               |

Wyniki przedstawiane są w postaci listy. Jeśli odnajdziesz interesujący Cię dokument, wybierz opcję **Wyświetl** lub kliknij w tytuł.

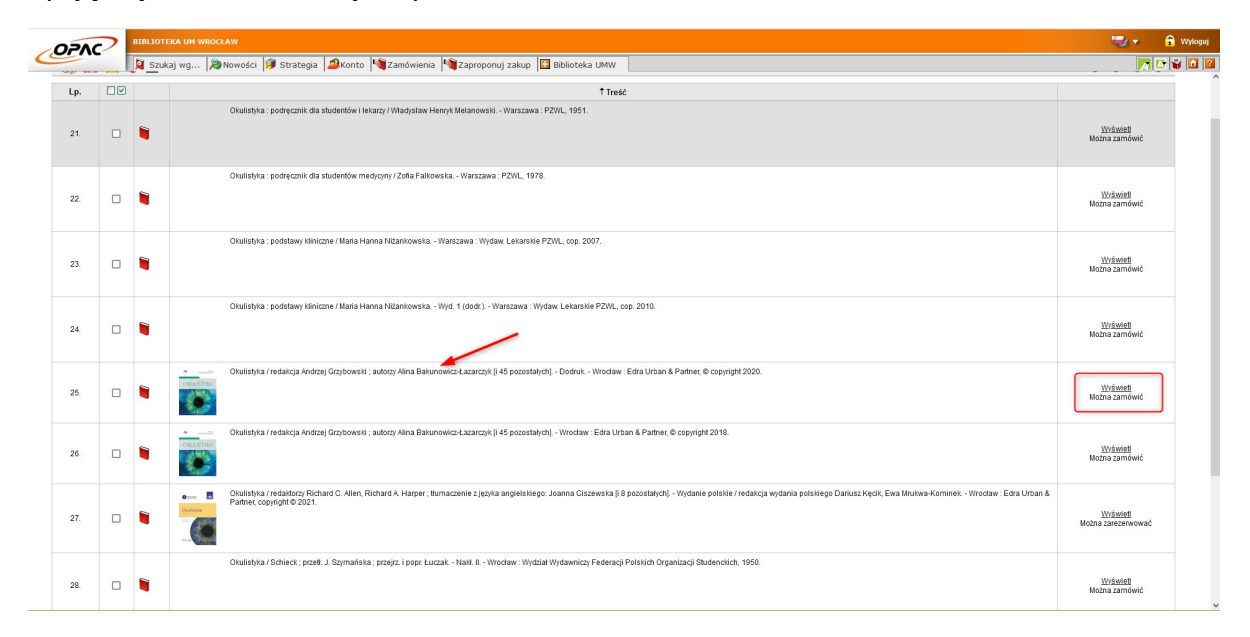

Wybierz symbol zamawiania znajdujący się po prawej stronie.

|                                                                                                    |                                                                                                    |                                                                                                    |                                                                                           |                                                                             |                        | 100                                                                                                    |
|----------------------------------------------------------------------------------------------------|----------------------------------------------------------------------------------------------------|----------------------------------------------------------------------------------------------------|-------------------------------------------------------------------------------------------|-----------------------------------------------------------------------------|------------------------|----------------------------------------------------------------------------------------------------|
| Szukaj wg D Nowo                                                                                                    | ości 🧊 Strategia 🧟Konto 💐Zamó                                                                                                    | iwienia 💐 Zaproponuj zakup 🔢 Biblioteka UMW                                                                                    |                                                                                           |                                                                             |                        | A                                                                                                    |
| ын ж 💌 ¥                                                                                                    | _                                                                                                    | <b>(4) (4)</b> 25/68 <b>(</b>                                                                                                  |                                                                                           |                                                                             |                        |                                                                                                    |
| Copis formality Szabion z etykistemi Kenne Kenne | Okulistyka / redakcja Andrzej Grzybowski ; aut                                                                                                    | torzy Alma Bahunowicz-Łazarczyń († 45 pozostałych) – Doduk – Wiec                                                              | daw : Edra Urban & Partner, © copyright 2020.                                             |                                                                             |                        |                                                                                                    |
|                                                                                                    |                                                                                                    | DOKUMENTY PRZEZNACZONE                                                                                                    | ο ο υνγρολής ζανία                                                                        |                                                                             |                        |                                                                                                    |
| Nr Inwentarza F                                                                                                    | Položenie Sygnatura                                                                                                    | DOKUMENTY PRZEZNACZONE<br>Lokalizacja                                                                                          | E DO WYPOŻYCZANIA                                                                         | Status                                                                      | Akcja                  | UWAGI                                                                                                    |
| Nr Inwentarza F<br>1854281                                                                                                    | Voloženie Sygnatura<br>Mg 854281                                                                                                    | DOKUMENTY PRZEZNACZONE<br>Lokalizacja<br>Magazyn                                                                               | E DO WYPOŻYCZANIA                                                                         | Status<br>Dostępna                                                          | Akcja                  | UWAGI                                                                                                    |
| Nr Inwentarza F<br>1854281<br>1855202                                                                                                    | Noloženio Sygnatura<br>Mg 864281<br>Mg 855202                                                                                                    | DOKUMENTY PRZEZNACZONE<br>Lokalizacja<br>Mogazyn<br>Mogazyn                                                                    | E DO WYPOŻYCZANA                                                                          | Status<br>Oostepna<br>Dostępna                                              | Akcja                  | UWAGI                                                                                                    |
| Nr Inventarza         F           1854281         1           1855002         1           1853091         1                                                                                                    | Sygnatura           Mg         854281           Mg         85502           Mg         BKC KU 2200           Mg         BKC KU 2200                                   | DOMMENT Y PRZEZNACZONE<br>Lokalizacja<br>Magazyn<br>Magazyn<br>Strefa Wohego Dostępu U pięt                                    | ED WYPOŻYCZANIA                                                                           | Status<br>Dostępna<br>Dostępna<br>Wypożyczona (do dnia 0901/2024)           | Akcja<br>So<br>So<br>L | UWAGI<br>UWAGI<br>U<br>U<br>U<br>U<br>U<br>U<br>U<br>U<br>U<br>U<br>U<br>U<br>U<br>U<br>U<br>U<br>U<br>U<br>U |
| Nr Investarza F<br>185281<br>185202<br>1853091                                                                                                    | Sygnatura           Mg         854281           Mg         855202           Mg         855202           Mg         855202           Mg         85502                 | DOKUMENTY PRZEZUACZONE<br>Lokalizacja<br>Magazyn<br>Magazyn<br>Strafa Wohago Dostępu il pręt                                   | со имподистания<br>во)<br>оклугаталан на насасе                                           | Status<br>Dostępna<br>Dostępna<br>Wypotyczona (do dnia 0901/2024)           | Akcja<br>So<br>Q       | UWAGI<br>U                                                                                                    |
| Mr Inventarza F<br>1854291<br>185500<br>1855001<br>Nr Inventarza                                                                                                    | Sygnatura           Ug         854281           Mg         855202           Mg         B55202           Mg         B4K-K019200           Mg B53051         Mg B53051 | DORUMENTY PRZE ZMACZONE<br>Lokalizacja<br>Magazyn<br>Strufa Wohego Dostępu i pręt<br>DORUMENTY PRZE ZMACZONE DO K<br>Sygnatura | ED WYPOŻYCZANA<br>ED WYPOŻYCZANA<br>troj<br>troj<br>сокатустулица на мелоси<br>Lokatracja | Status<br>Dostępna<br>Dostępna<br>Wypotyczona (do dnia 0401/2024)<br>Status | Akcja<br>Akcja         | UWAGI<br>UWAGI<br>UWAGI                                                                                       |

Rozwiń listę, określ miejsce dostarczenia książki i wybierz opcję Zamów.

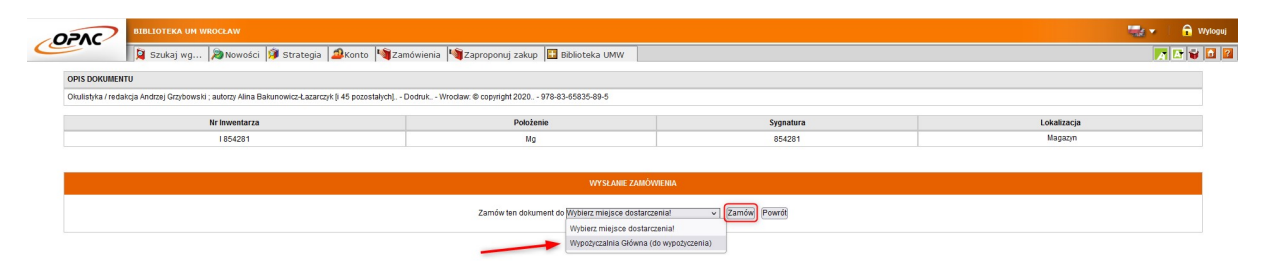

Zaznacz dokument i wybierz opcję Wyślij zamówienia.

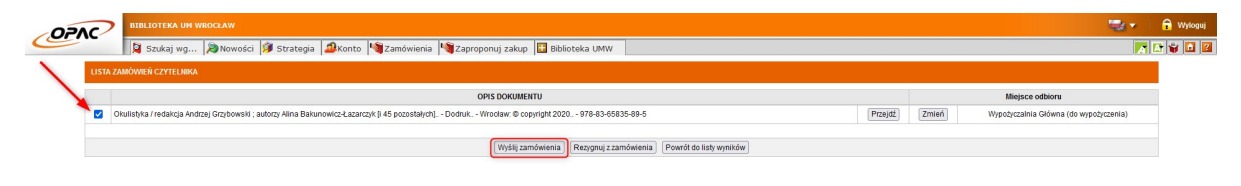

Jeśli na ekranie wyświetla się komunikat **Wysłano wszystkie zamówienia** – proces został przeprowadzony poprawnie. Zwróć uwagę na informację dotyczącą czasu dostarczenia dokumentu.

| PAC           | BIBLIOTE  | KA UM WROC | ŁAW         | n I Au Iver Iver Iver                                                                                                    |                      |                                       |
|---------------|-----------|------------|-------------|----------------------------------------------------------------------------------------------------|----------------------|---------------------------------------|
|               | Szuka     | aj wg   🍋  | Nowosci M   | strategia 🛶konto Վ zamowienia 🖓 zaproponuj zakup 🔛 biblioteka umiw                                                                                      |                      |                                       |
| DOKUMENTY ZAM | IÓWIONE   |            |             |                                                                                                    |                      |                                       |
| Nr Inwentarza | Położenie | Sygnatura  | Lokalizacja | Tytul                                                                                                    | Miejsce odbioru      | CZAS DOSTARCZENIA                     |
| 1854281       | Mg        | 854281     |             | Okulistyka / redakcja Andrzej Grzybowski ; autorzy Alina Bakunowicz-Łazarczyk (ji 45 pozostałych), - Dodruk Wrocław. 🕏 copyright 2020 978-83-85835-89-5 | Wypożyczalnia Główna | Dokument będzie dostępny za 1 godzinę |
| 2             |           |            |             |                                                                                                    |                      | 1                                     |
| i)            |           |            |             | WYSŁANO WSZYSTKIE ZAMÓWIENIA:                                                                                                    |                      | /                                     |
|               |           |            |             | [Powrót] [Powrót do Italy wynitów]                                                                                                    |                      |                                       |

Otrzymasz powiadomienie e-mail jeśli książka będzie gotowa do odbioru. Masz 7 dni roboczych na odbiór zamówienia. Jeśli tego nie zrobisz system czasowo zablokuje konto biblioteczne, stracisz możliwość zamawiania kolejnych książek. W przypadku braku możliwości odbioru dokumentu w wyznaczonym terminie zgłoś się do wypożyczalni w celu anulowania zamówienia. Unikniesz w ten sposób czasowej blokady konta.

| Od biblioteka@umw.edu.pl w dniu 2023-07-12 16:30                                                                                                    |                      |                                         |
|----------------------------------------------------------------------------------------------------|----------------------|-----------------------------------------|
| Szczegory Zwykry tekst                                                                                                    |                      |                                         |
| 3iblioteka: Biblioteka UM Wrocław                                                                                                    |                      |                                         |
| Czytelnik:                                                                                                    |                      |                                         |
| Zamówiony przez Ciebie dokument                                                                                                    |                      |                                         |
| Opis                                                                                                    | Agenda               | Egzemplarz                              |
| Okulistyka / redakcja Andrzej Grzybowski ; autorzy Alina Bakunowicz-Łazarczyk [i 45 pozostałych]<br>Dodruk Wrocław : Edra Urban & Partner. © coovright 2020.                                                                                                    | Wypożyczalnia Główna | Sygn.: Mg 854281<br>Nr inw.:   00854281 |
| est juž w <b>Wypożyczalnia Główna.</b><br>Ważność zamówienia upływa dnia <b>21/07/2023.</b>                                                                                                    |                      |                                         |
| est juž w <b>Wypożyczalnia Główna.</b><br>Nażność zamówlenia upływa dnia <b>21/07/2023.</b><br>—— Notice in English ———                                                                                                    |                      |                                         |
| est juž w Wypożyczalnia Główna.<br>Nażność zamówienia upływa dnia 21/07/2023.<br>—— Notice in English ——<br>ibrany: Biblioteka UM Wrocław                                                                                                    |                      |                                         |
| est juž w <b>Wypożyczalnia Główna</b> .<br>Ważność zamówienia upływa dnia <b>21/07/2023</b> .<br>Notice in English<br>Library: <b>Biblioteka UM Wrocław</b><br>Reader:                                                                                                    |                      |                                         |
| est juž w <b>Wypożyczalnia Główna.</b><br>Ważność zamówienia upływa dnia <b>21/07/2023.</b><br>Notice in English<br>Library: <b>Biblioteka UM Wrocław</b><br>Reader:<br>tem reserved by you                                                                                                   |                      |                                         |
| est już w Wypożyczalnia Główna.<br>Ważność zamówienia upływa dnia 21/07/2023.<br>Notice in English<br>ibrary: Biblioteka UM Wrocław<br>Reader:<br>tem reserved by you<br>Description                                                                                                    | Lending department   | Item                                    |
| est juž w Wypożyczalnia Główna.<br>Ważność zamówienia upływa dnia 21/07/2023.<br>Notice in English<br>tibrary: Biblioteka UM Wrocław<br>teader:<br><br>tem reserved by you<br>Description<br>Okulistyka / redakcja Andrzej Grzybowski ; autorzy Alina Bakunowicz-Łazarczyk [i 45 pozostałych] | Lending department   | Item<br>Call no.: <b>Mg 854281</b>      |

Wejdź do OPAC WWW

Życzymy przyjemnej pracy z systemem PROLIB. Ten e-mail został wygenerowany automatycznie. Prosimy na niego nie odpowiadać.

## Zamawianie dokumentów do udostępnienia na miejscu

Z części dokumentów znajdujących się w magazynie można skorzystać jedynie na miejscu. Jeśli znajdziesz taki dokument wybierz opcję **Wyświetl** lub kliknij w tytuł, następnie postępuj analogicznie jak w przypadku zamawiania dokumentu do wypożyczenia.

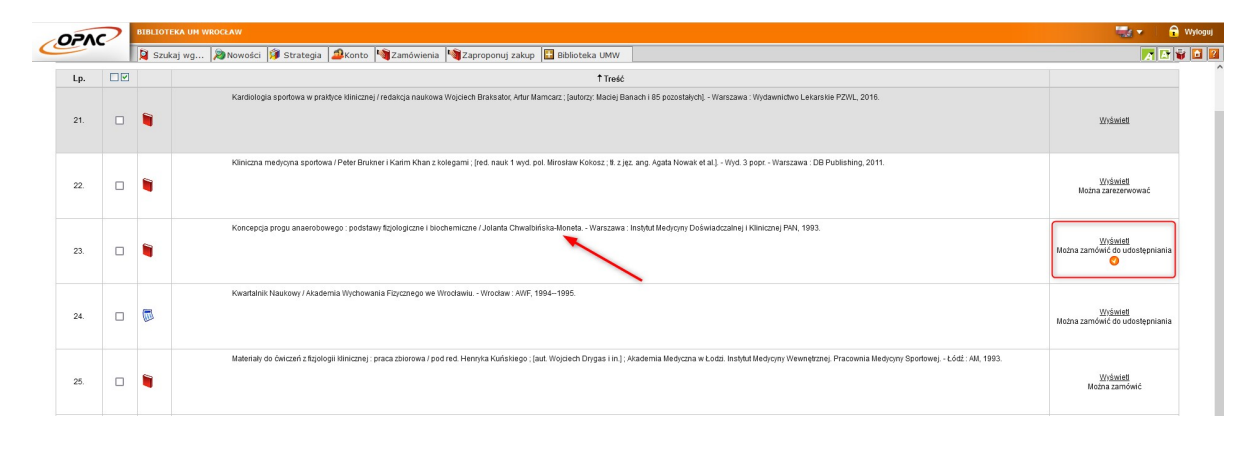

|                                                                            |                                              |                         | 🔩 🗸 🔒 wyl   |
|----------------------------------------------------------------------------|----------------------------------------------|-------------------------|-------------|
| 🔰 📓 Szukaj wg 🔌 Nowości 🧊 Strategia                                        | nówienia 🦓 Zaproponuj zakup 🔝 Biblioteka UMW |                         | 🔽 🖬 🖬 🖬     |
| OPIS DOKUMENTU                                                             |                                              |                         |             |
| Koncepcja progu anaerobowego : Jolanta Chwalbińska-Moneta Warszawa : 1993. |                                              |                         |             |
| Nr Inwentarza                                                              | Položenie                                    | Sygnatura               | Lokalizacja |
| A 468                                                                      | Mg 1                                         | 141808                  | Magazyn     |
|                                                                            |                                              |                         |             |
|                                                                            | WYSŁANIE ZAMÓV                               | NIENIA                  |             |
|                                                                            | Zamów ten dokument do Wybierz miejsce dosta  | rczeniał v Zamów Powrót |             |
|                                                                            | Wybierz miejsce dost                         | arczeniał               |             |
|                                                                            | Wypożyczalnia Główn:                         | a (na miejscu)          |             |

## **Zbiory specjalne**

Dokumenty takie jak: stare druki, rękopisy, zbiory ikonograficzne (np. ekslibrisy), medale, dokumenty życia społecznego (DŻS), druki zwarte i czasopisma opublikowane przed 1945 r., prace doktorskie i maszynopisy rozpraw habilitacyjnych udostępniane są w Czytelni Zbiorów Specjalnych.

Jeśli znajdziesz taki dokument wybierz opcję **Wyświetl** lub kliknij w tytuł, następnie postępuj analogicznie jak w przypadku zamawiania dokumentu do wypożyczenia.

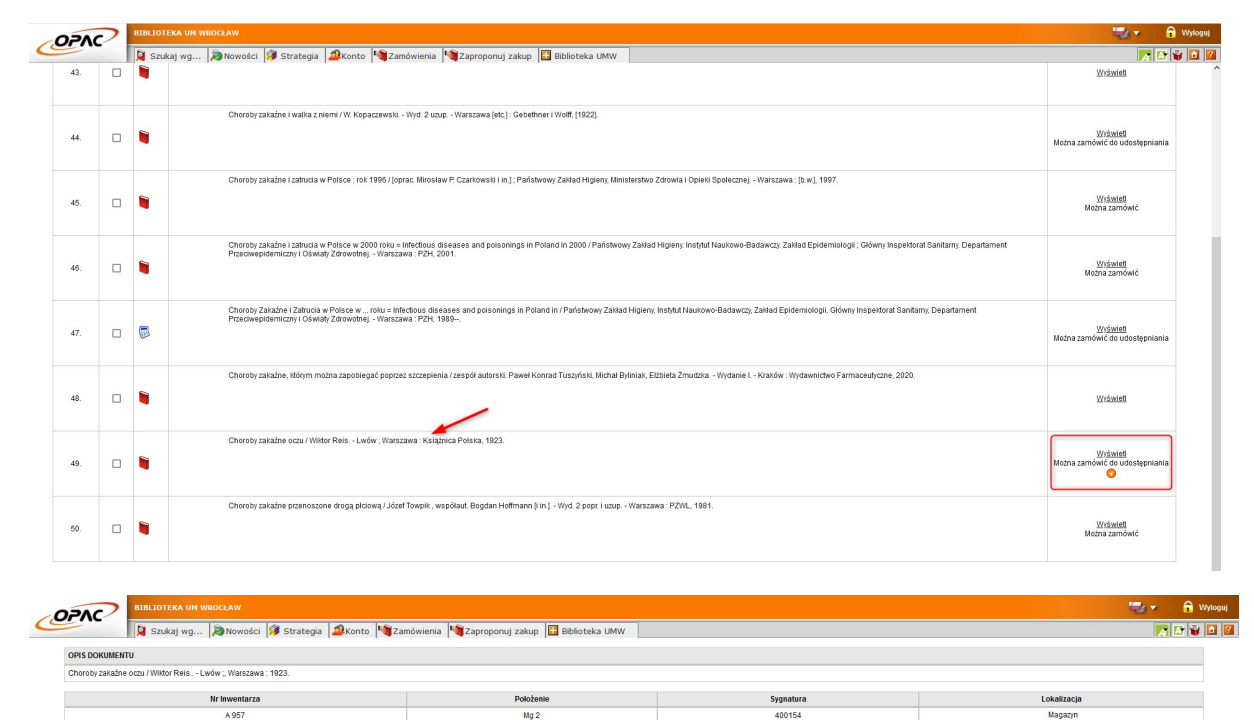

Zamów ten dokument do Wybierz miejsce dostarczeniał v Zamów Powrót Wybierz miejsce dostarczeniał Czytelnia Zbiorów Specjalnych (na miejscu)

## Czasopisma

Czasopisma wydane przed 2010 rokiem udostępniane są w Czytelni Czasopism znajdującej się na drugim piętrze.

Aby zamówić czasopismo, zaloguj się na swoje konto w Katalogu OPAC i wpisz interesujący Cię tytuł. Jeśli znajdziesz dokument wybierz opcję **Wyświetl** lub kliknij w tytuł.

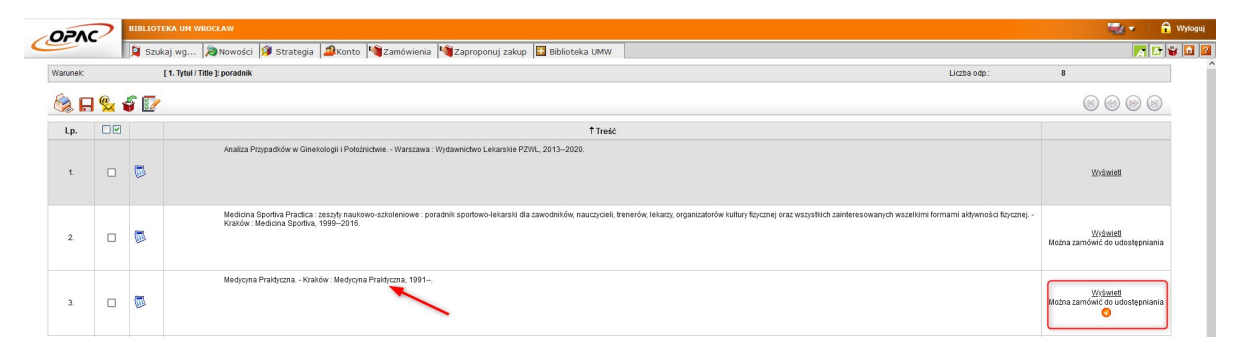

Rozwiń zasób czasopisma. Zauważ, że w tym przypadku masz możliwość przeglądania zasobu czasopisma znajdującego się w Bibliotece Głównej lub w Bibliotece Wydziału Farmaceutycznego.

|                                            |                                                                              | <br>🔒 Wyloguj |
|--------------------------------------------|------------------------------------------------------------------------------|---------------|
| Szukaj wg 🔊 Nov                            | rości 🗊 Strategia 🏼 🕮 Konto 📲 Zamówienia 🆓 Zaproponuj zakup 🔛 Biblioteka UMW | A 😜 🖸 🖡       |
| 쵫 🗛 🕵 🗟 🧉                                  | (e) (e) 3/8 (e) (e)                                                          |               |
| Opis formal                                | W Medycyna Praktyczna, - Kraków : Medycyna Praktyczna, 1991                  |               |
| Szabion z etykietan<br>WW                  | al<br>W                                                                      |               |
| MAR                                        | c                                                                            |               |
| Hasła związan                              | e                                                                            |               |
|                                            |                                                                              |               |
|                                            |                                                                              |               |
|                                            |                                                                              |               |
| Docton online                              |                                                                              |               |
| C boardh onnie                             |                                                                              |               |
| + Rekordy powiązane                        |                                                                              |               |
|                                            |                                                                              | <u> </u>      |
| азор стазорізна                            |                                                                              |               |
| Biblioteka UM Wrocław (UMWRO) (2)          |                                                                              |               |
| + 1. Biblioteka Główna - magazyn cza       | sopism; Czyt Cz Czytelnia Czasopism; Sygn. 53743 (33)                        |               |
| (+) 2. Filia nr 1 - ul. Borowska 211; Czyt | . Og Strefa Ciszy (I piętro); F.181 (26)                                     |               |
|                                            |                                                                              |               |

Wybierz interesujący Cię rocznik, sprawdź czy jest dostępny i wybierz symbol zamawiania znajdujący się po prawej stronie. Zwróć uwagę, że jednemu numerowi egzemplarza jest przypisany jeden tom/wolumen/rocznik czasopisma.

| Nblioteka UM Wrocław (UMWRO) (2)                                                      |                               |            |             |          |       |       |  |  |
|---------------------------------------------------------------------------------------|-------------------------------|------------|-------------|----------|-------|-------|--|--|
| I Bibliokta Góvna - magazjn czasopism, Czt-Cz - Czytelnia Czasopism, Sygn, 53743 (33) |                               |            |             |          |       |       |  |  |
| 📧 1991 Nr 1-11 💽 19/02/2015                                                           | 3 1991№1-11 5 10022015        |            |             |          |       |       |  |  |
| 🗄 1992 Nr 1-4,6-11, Dod. 🐻 19/02/2015                                                 |                               |            |             |          |       |       |  |  |
| 🛞 1993 Nr 1-12 Wyd.Spec. 1,2 + Supl. 1 🐻 1                                            | 9/02/2015                     |            |             |          |       |       |  |  |
| - 1994 Nr 1-12 Wyd.Spec.1,2 + ind. 🕞 19/                                              | 02/2015                       |            |             |          |       |       |  |  |
| DOKUMENTY PRZEZNACZONE DO KORZYSTANIA N.                                              | A MIEJSCU                     |            |             |          |       |       |  |  |
| Nr Inwentarza                                                                         | Położenie                     | Sygnatura  | Lokalizacja | Status   | Akcja | UWAGI |  |  |
| CPP 8458                                                                              | MCZ                           | 53743/1994 |             | Dostępna | 8     |       |  |  |
| + 1995 Nr 1-12 Wyd.Spec. 1,2; supl.do nr 7/8 +                                        | ind. 🐻 19/02/2015             |            |             |          |       |       |  |  |
| 🛞 1996 Nr 1(59)-12(70) Wyd.spec. 1-5 🐻 1                                              | 02/2015                       |            |             |          |       |       |  |  |
| 🖶 1997 Nr 1/2(71/72)-12(82) Supl.do Nr 3; Wyd                                         | spec.1-3 🕞 19/02/2015         |            |             |          |       |       |  |  |
| + 1998 Nr 1(83)-12(94) Supl.do nr 5(87),10(92                                         | + wyd.spec.1,3,4 🐻 19/02/2015 |            |             |          |       |       |  |  |
|                                                                                       |                               |            |             |          |       |       |  |  |

Wybierz miejsce dostarczenia czasopisma i wybierz opcję Zamów.

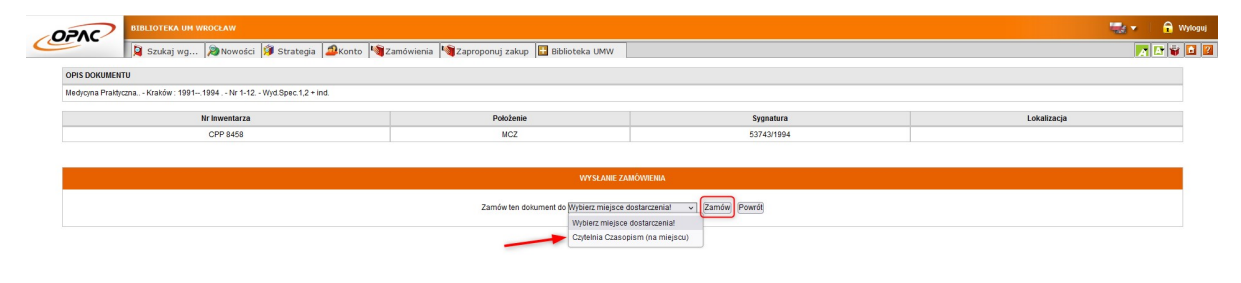

W skład zamawianego rocznika wchodzi 12 numerów. Bywają wolumeny, gdzie numerów jest ponad sto. Większość czasopism posiada paginację ciągłą w obrębie tomu. Jeśli znasz numery stron potrzebnego Ci artykułu oraz/lub numer zeszytu, w którym się znajduje, podaj te informacje w polu uwag. Pozwoli to uniknąć dostarczenia dziesiątek zeszytów zamiast tego jednego, który Cię interesuje.

| OPAG | >        | BIRLIOTEKA UN WERCLAW                                                                      |                 |       |                                  |           |  |  |  |
|------|----------|--------------------------------------------------------------------------------------------|-----------------|-------|----------------------------------|-----------|--|--|--|
| C    |          | 😫 Szukaj wg 🔊 Nowości 🧊 Strategia 🧟 Konto 📢 Zamówienia 崎 Zaproponuj zakup 🔛 Biblioteka UMW |                 |       |                                  | a 🗈 👻 🖬 🛛 |  |  |  |
|      | ISTA ZAI | MÓWIEŃ CZYTELNIKA                                                                          |                 |       |                                  |           |  |  |  |
|      |          | OPIS DOKUMENTU                                                                             | Miejsce odbioru |       |                                  |           |  |  |  |
|      | _        | Medycyna Praktyczna Kraków : 1991 1998 Nr 1(59)-12(70) Wyd.spec. 1-5                       | Preside         | Zmień | Cadalaia Crasoniem (na miniera)  |           |  |  |  |
|      | ш        | Dodaj uwagę odnośnie numeru zeszytu i/lub stron, na których znajduje się artykuł.          | (Fize)oz        | Zimen | Czyternia Czasopism (na miejscu) |           |  |  |  |
|      |          |                                                                                            |                 |       |                                  |           |  |  |  |
|      |          | Wyślij zamówienia Rezygnuj z zamówienia                                                    |                 |       |                                  |           |  |  |  |

Po dodaniu uwag zaznacz dokument i wybierz opcję Wyślij zamówienie.

| DAC     | BIBLIOTEKA UM WROCŁAW                                                                          |         |       | 4                                | 🛛 🔻 📔 🔒 Wyloguj |
|---------|------------------------------------------------------------------------------------------------|---------|-------|----------------------------------|-----------------|
|         | 🔯 Szukaj wg 🔊 Nowości 🦸 Strategia ಖ Konto 🖓 Zamówienia 🆓 Zaproponuj zakup 🔛 Biblioteka UMW     |         |       |                                  | A 🛛 🗑 🖸 🛛       |
| LISTA Z | MÓWIEŃ CZYTELNIKA                                                                              |         |       |                                  |                 |
|         | OPIS DOKUMENTU                                                                                 |         |       | Miejsce odbioru                  |                 |
|         | Medjoran ProtectoraKratów: 1991-1999Nr 1599-12(70)Wvd spec 1-5<br>Ubard waxege<br>Mr 3. 18-6-7 | Przejdź | Zmień | Czytelnia Czasopism (na miejscu) |                 |
| /       | (Wyślij zamówienia) Rezystwi z zamówienia                                                      |         |       |                                  |                 |

Otrzymasz powiadomienie e-mail jeśli czasopismo będzie gotowe do odbioru. Masz 7 dni roboczych na odbiór zamówienia. Jeśli tego nie zrobisz system czasowo zablokuje konto biblioteczne, stracisz możliwość zamawiania kolejnych dokumentów. W przypadku braku możliwości odbioru dokumentu w wyznaczonym terminie zgłoś się do wypożyczalni w celu anulowania zamówienia. Unikniesz w ten sposób czasowej blokady konta.

Pamiętaj, że czasopisma wydane od 2010 roku znajdują się w Strefie Wolnego Dostępu do Czasopism znajdującej się na drugim piętrze Biblioteki i nie możesz zamówić ich zdalnie. W Katalogu Bibliotecznym OPAC roczniki te posiadają lokalizację Strefa Wolnego Dostępu – Czasopisma (II piętro) i informację o wolnym dostępie do pozycji.

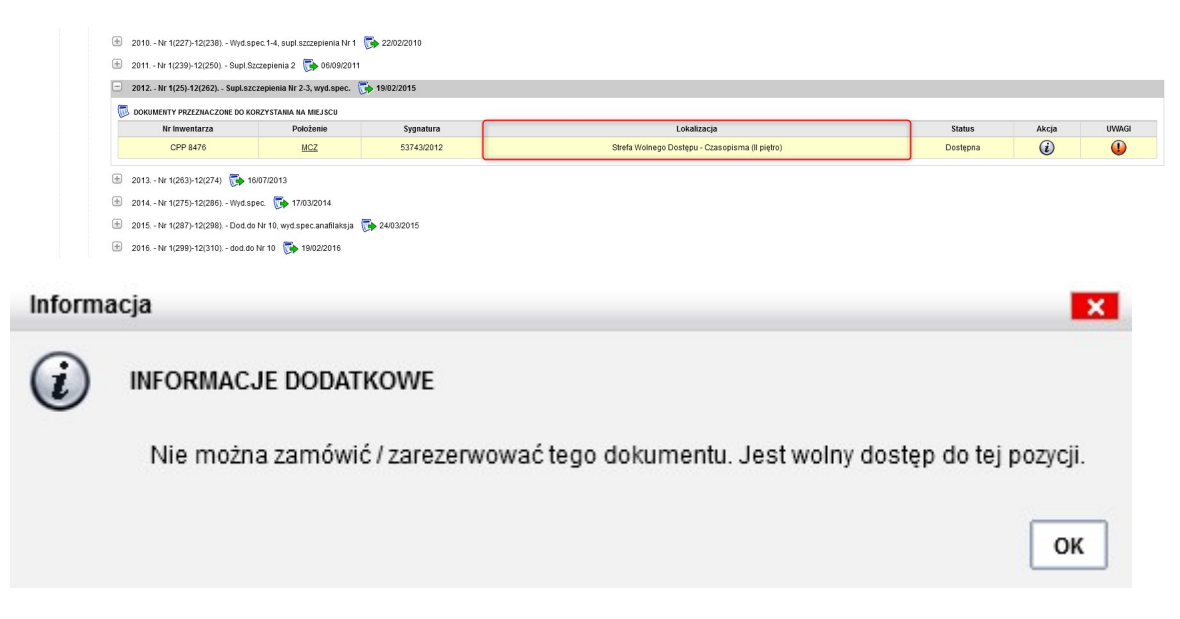